ログイン画面で、「パスワード変更・再設定」を クリック

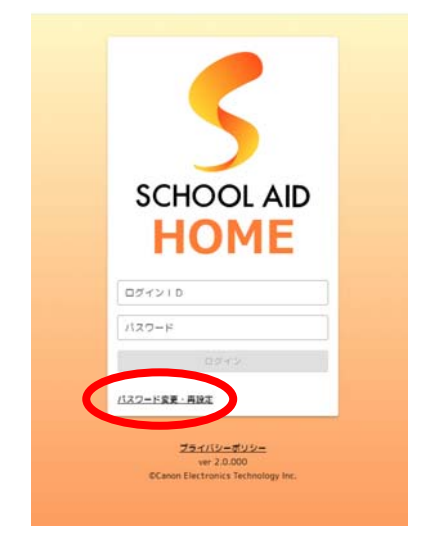

 ログイン ID を入力 (保護者の方は「p2~」、生徒は「s2~」)

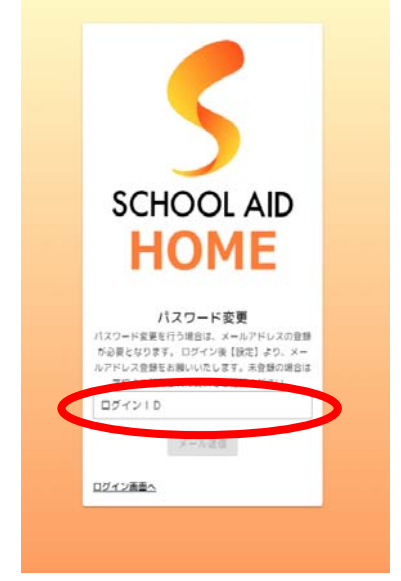

3. 「メール送信」をクリック

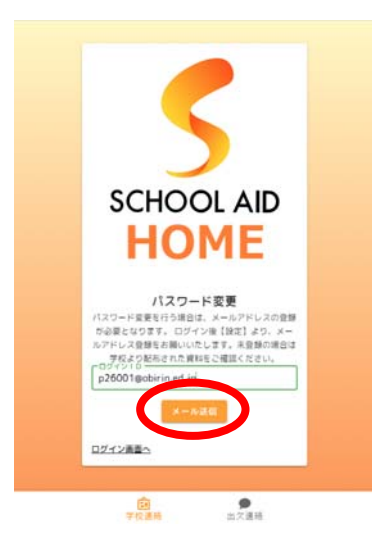

 以下のようなパスワード変更のメールが届くの でその指示に従い、「パスワード再設定 URL」を クリック

| ÷ | © © © © © © D i 1/12,950 < >                                                                                                    |
|---|----------------------------------------------------------------------------------------------------|
|   | 【パスワード再設定受付】桜美林中学校・高等学校 🛛 🛛 🕬                                                                                                    |
|   | 磁英林中学校・高等学校 -nonply@home.achcolaid.jp> ●(0.916) ☆ ← i<br>To 10.9 +<br>025●pointm.ed.jp#                                                                                                 |
| < | 任美林中学校・高等学校 学校支援システムでパスワードの再設支受け付けました。<br>引き続き、下記の【パスワード高設実URL】をクリックして、パスワードの再設定をお願いいたします。                                                                                              |
|   | UCスワード再設定URL1<br>https://home-oblini.schoolaid.jo/#ipassword-reset/AzIBPIVCxetax                                                                                                    |
|   | ※パスワード再設定URLの育筑期間は30分です。有効規模を通ぎるとパスワード再設定URLは無効となります。<br>非有効規模が切れた他に「パスワード再設定が必要な場合は、再度ログインページの「パスワード恐れた<br>カ」リンクからやり進してください。                                                           |
|   | ※ご利用のメールソフトによっては、URLが途中で没行され、クリックしても正しく実面が表示されない<br>場合があります。その場合は、URLを全てコピーして、ブラウザのURL入力側に貼り付けて画面を表示さ<br>せてください。<br>※ネールは述理専邦メールアドレスから動信しています。ネメールアドレスにご言語いただいてもお答<br>マッカキャル・のマフターイマン・) |
|   | ス ごきませんのしてごする たこさい。<br>III本メールにおん当たりがない場合は、お手数ではございますが、以下にお除い合わせくださいますよう<br>お願いいたします。                                                                                                   |
|   | ·····································                                                                                                    |
|   | HP : https://www.obinin.ed.jp/                                                                                                    |

 以下の画面が表示されるので、新たに設定した いパスワードを2回入力し、「更新」ボタンをク リック

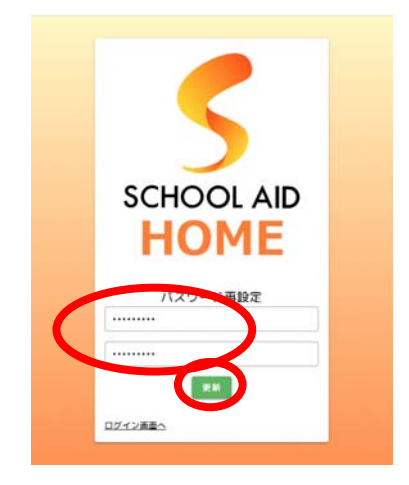

6. 以上でパスワード設定完了です。